## 第1章

# 初识 Python

学习目标

- 了解程序语言3个发展阶段。
- 了解高级程序语言执行过程。
- 了解 Python 语言、版本和特点。
- 了解 Python 应用领域及发展趋势。
- 会进入 Python 编程环境,并编写最简单程序。

## 1.1 程序设计语言

程序设计语言是用于书写计算机程序的语言,是计算机能够理解和识别用户操作意图 的一种交互体系,这些按照程序设计语言规则组织起来的计算机指令就是计算机程序。

程序设计语言的发展经历了机器语言、汇编语言和高级语言 3 个阶段。机器语言是由 二进制 0、1 代码指令构成的,不同的 CPU 具有不同的指令系统。机器语言程序难编写、难 修改、难维护,需要用户直接对存储空间进行分配,编程效率极低,已经被渐渐淘汰了。汇编 语言是机器语言的符号化,与机器语言存在着直接的对应关系,所以汇编语言同样存在着难 学难用、容易出错、维护困难等缺点。但是汇编语言也有自己的优点:可直接访问系统接 口,汇编程序翻译成的机器语言程序效率高。高级语言是面向用户的、基本上独立于计算机 种类和结构的语言,其最大的优点是:形式上接近算术语言和自然语言,概念上接近人们通 常使用的概念。高级语言易学易用,通用性强,应用广泛。

在计算机高级语言中,两个数求和可以表达为 c=a+b。这种形式我们容易理解,但是 计算机却不能理解和执行。将高级语言翻译成计算机可以执行的机器语言后计算机才可以 理解和执行,有编译或解释两种方法可以实现。

编译型语言在执行之前要先经过编译过程,将内容编译成一个可执行的机器语言文件, 如 exe。图 1-1 为程序编译和执行的过程。编译型语言因为编译只做一遍,以后执行都不需 要再编译,所以执行效率高。编译型语言的典型代表为 C、C++、Java 等,其优点是执行效率 高,缺点是跨平台能力弱,不便调试。

解释型语言编写的程序是根据需要逐条地分析和执行源代码指令,不进行预先编译,以 文本方式存储程序代码,执行时才解释执行,程序每执行一次就要编译一遍。图 1-2 为程序 解释和执行的过程,其优点是跨平台能力强,易于调试,缺点是执行速度慢。比较典型的解

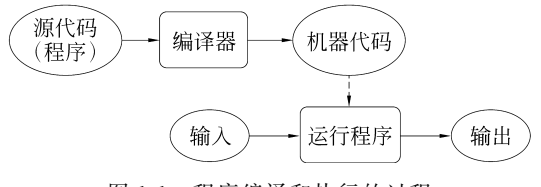

图 1-1 程序编译和执行的过程

释型语言代表有 Python、JavaScript、PHP 等。

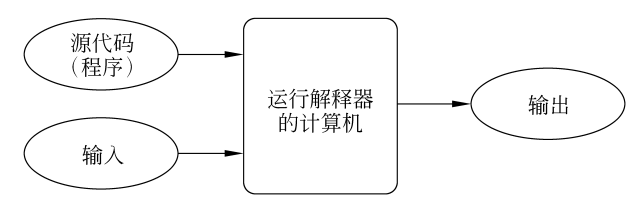

图 1-2 程序解释和执行的过程

### 1.2 Python 概述

Python 是一种跨平台的、开源的、免费的、功能强大的、解释型的高级编程语言,比较易 于学习。Python 的英文翻译为"蟒蛇",含义就是通吃,其本质在于丰富的标准库和第三方 库,是无所不能的。Python 于 1989 年由荷兰人 Guido Van Rossum 开发。

Python 自发布以来,共经历了三个版本,分别是: 1994 年发布的 Python 1.0、2000 年发 布的 Python 2.0 和 2008 年发布的 Python 3.0。现在主要的版本可分为两大类: Python 2.X 和 Python 3.X,而且它们不兼容,Python 3.X 是当前流行的版本。若读者是 Python 初学者,建 议从 Python 3.X(本书环境都为 Python 3.X)开始。

Python 的特性有以下几个方面。

(1)简单易学: Python 有相对较少的关键字,结构简单,相对于 C/C++ 更加简练直接。

(2) 易于阅读: Python 代码定义的更清晰,采用空格作为语句缩进。

(3) 丰富和功能强大的库: Python 的最大优势之一是丰富的标准库和第三方库。

(4) 跨平台: Python 与 UNIX、Windows 和 Macintosh 的兼容很好。

(5) 高可移植: 基于其开放源代码的特性, Python 已经被移植(也就是使其工作)到许 多平台。

(6) 开源和免费。

## 1.3 Python 应用及发展趋势

随着大数据和人工智能的迅速发展,Python的数据处理优势必将使其越来越流行。 Python的应用十分广泛,如科学计算、数据分析、自动控制、网络爬虫、Web开发、机器学 习、深度学习等。目前,有越来越多的公司进入人工智能领域,它们推出了自己开发的深度 学习开源平台,从 Google 的 TensorFlow 到 Facebook 的 Torch/PyTorch,还有 Caffe、

4

Theano 等,无不体现出 Python 是一个在未来非常有前景的语言工具。IEEE Spectrum 发 布了 2021 年度编程语言排行榜,其中 Python 一直稳居第一名(五连冠),如图 1-3 所示。

| Rank | Language    | Туре |            |   | Score |
|------|-------------|------|------------|---|-------|
| 1    | Python~     | •    | Ģ          | 0 | 100.0 |
| 2    | Java~       | ⊕ (  | ) Ç        |   | 95.4  |
| 3    | C~          | I    | )          | 0 | 94.7  |
| 4    | C++~        | ſ    | ) <b>Ç</b> | 0 | 92.4  |
| 5    | JavaScript~ | •    |            |   | 88.1  |
| 6    | C#~         | ⊕ (  | )          | 0 | 82.4  |
| 7    | R~          |      | Ģ          |   | 81.7  |
| 8    | Gov         | •    | Ģ          |   | 77.7  |
| 9    | HTML~       | •    |            |   | 75.4  |
| 10   | Swift~      | (    | )          |   | 70.4  |

图 1-3 2021 年 IEEE 发布的编程语言排行榜

## 1.4 第一个 Python 程序

在屏幕上打印输出"Hello, world",这是编程的第一步,也是 Python 的最小程序。

方法一:在 Python 官方自带运行环境 IDLE Shell(这里都是 Python 3.8.8 版本)提供的命令行运行方式下输入 print("hello,world"),运行结果如图 1-4 所示。

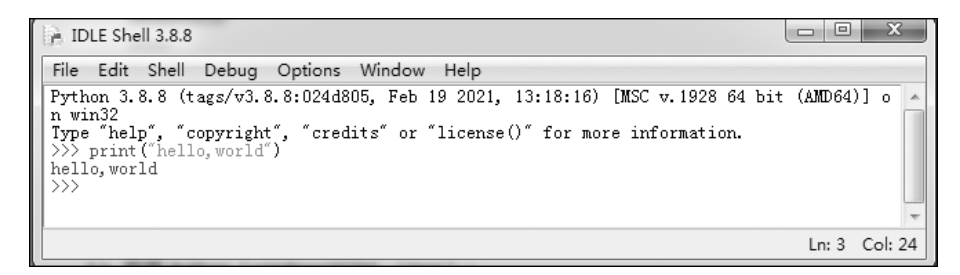

图 1-4 IDLE Shell 运行结果

第一行的>>>是 Python 语言命令方式运行环境的提示符。

第二行是 Python 语句运行结果。

方法二:在 Python 官方命令终端编译环境下输入 print("hello,world"),运行结果如图 1-5 所示。

5

6

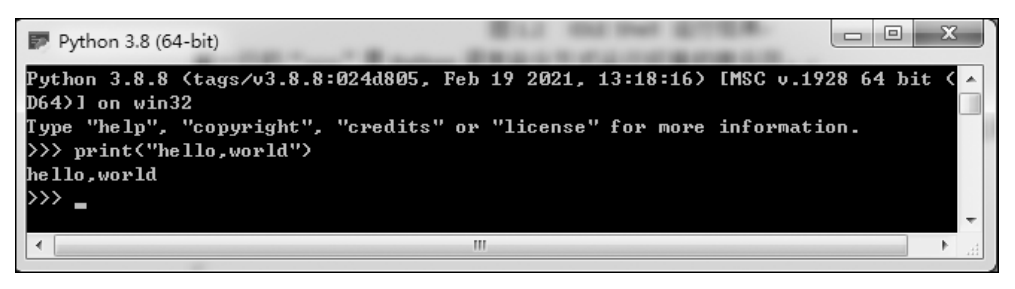

#### 图 1-5 命令终端运行结果

方法三:在系统命令提示符下输入 python,然后进入 Python 命令编译环境,再输入 print("hello,world"),运行结果如图 1-6 所示。

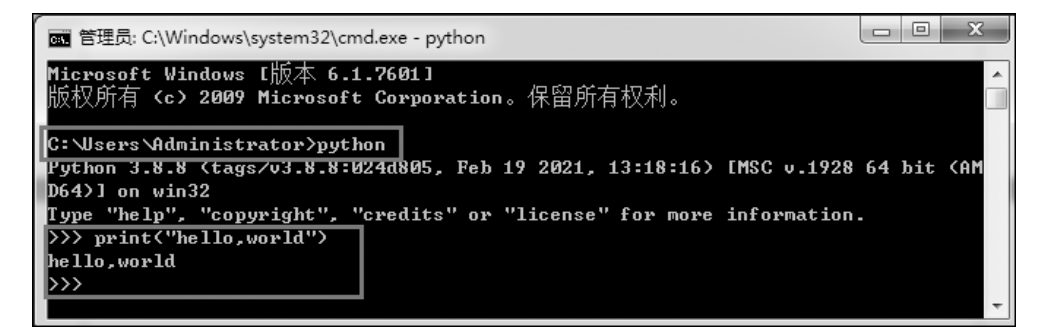

图 1-6 命令编译环境运行结果

## 1.5 实战任务

**任务**:使用 print()函数输出 this is a python programming 信息。 设计目的:尝试使用 IDLE 和命令方式的 Python 编程环境。 源代码: python\_task\_Code\task1-1.py。

# 第2章

# 开发环境

学习目标

- 掌握 Python 下载、安装和运行方法。
- 会使用 Python 自带的 IDLE 编程环境。
- 了解 Python 命令编程环境。
- 掌握 PyCharm 下载和安装方法。
- 会使用 PyCharm 开发环境编写 Python 程序。
- 会配置 Jupyter 开发环境。
- 熟练掌握 Jupyter 编写 Python 程序。

## 2.1 Python 开发环境

### 1. 进入 Python 官网下载安装包

打开浏览器(如 Microsoft Edge 浏览器),在上方地址栏输入 https://www.python.org/,按 Enter 键访问 Python 官网,如图 2-1 所示。单击导航栏的 Downloads 进入 Windows 下载列表。

| https://www.python.org                                                                                                    |                                                                                                    |                                                     |             |                                                                                                    |                                         |
|----------------------------------------------------------------------------------------------------|----------------------------------------------------------------------------------------------------|-----------------------------------------------------|-------------|----------------------------------------------------------------------------------------------------|-----------------------------------------|
| Python                                                                                                    | PSF                                                                                                 | Docs                                                |             | РуРІ                                                                                                    | Jobs                                    |
| <b>₽</b> Python <sup>™</sup>                                                                                                    |                                                                                                    |                                                     | 1           | Donate 🔍                                                                                                  | Search                                  |
| About 1                                                                                                    | Downloads                                                                                           | Documentation                                       | Community   | Success Sto                                                                                               | ories News                              |
| <pre># Python 3: Sim &gt;&gt;&gt; 1 / 2 0.5 &gt;&gt;&gt; 2 ** 3 ② 8 &gt;&gt;&gt; 17 / 3 # c 5.666666666666 &gt;&gt;&gt; 17 // 3 # 5</pre> | All releases<br>Source code<br>Windows<br>macOS<br>Other Platforms<br>License<br>Alternative Implem | Dow<br>Py<br>Note<br>earli<br>Not t<br>many<br>View | thon 3.10.2 | <b>DWS</b><br>设不选择最新版<br><i>cannot</i> be used on<br>ing for? Python can<br>s and environments<br>nloads. | 本Python下载<br>Windows 7 or<br>be used on |

图 2-1 Python 官网

8

### 2. 进入 Python 安装包详细的下载页面

Python 安装包下载页面如图 2-2 所示。

| Python Releases f | or Windows   P × +                                                                                                    |                                                                   |               |                                                                   |                                                                                         |                                                                |              |     |           |     | - | 0 | × |
|-------------------|----------------------------------------------------------------------------------------------------|-------------------------------------------------------------------|---------------|-------------------------------------------------------------------|-----------------------------------------------------------------------------------------|----------------------------------------------------------------|--------------|-----|-----------|-----|---|---|---|
| ← → C ≙           | https://www.python.org/downloads/wi                                                                                                 | ndows/                                                            |               |                                                                   |                                                                                         |                                                                |              |     | 85 to     | t)i | Ē | 8 |   |
|                   | Python                                                                                                    | PSF                                                               | Docs          |                                                                   | PyPI                                                                                    | Jobs                                                           |              | Com | munity    |     |   |   | Â |
|                   | Python <sup>®</sup>                                                                                                    | Downloads                                                         | Documentation | Community                                                         | onate                                                                                   | Search                                                         | Events       | 60  | Socialize |     |   |   |   |
|                   | Python >>> Downloads >>>> Windows Python Release Latest Python 3 Release - Python 3.                                                | s for Wir                                                         | ndows         |                                                                   |                                                                                         |                                                                |              |     |           |     |   |   |   |
|                   | Latest Python 2 Release - Python 2.                                                                                                 | 7.18                                                              |               |                                                                   |                                                                                         |                                                                |              |     |           |     |   |   |   |
|                   | Stable Releases                                                                                                    |                                                                   |               | Pre-rele                                                          | ases                                                                                    |                                                                |              |     |           |     |   |   |   |
|                   | Python 3.9.10 - Jan. 14, 2022     Note that Python 3.9.10 cannot be     Download Windows embeddabi     Download Windows embeddabi   | e used on Windows 7<br>le package (32-bit)<br>le package (64-bit) | or earlier.   | <ul> <li>Python</li> <li>Dow</li> <li>Dow</li> <li>Dow</li> </ul> | 8.11.0a5 - Feb. 3, 20<br>nload Windows em<br>nload Windows em<br>nload Windows hel      | 22<br>beddable package (32-<br>beddable package (64-<br>p file | bit)<br>bit) |     |           |     |   |   |   |
|                   | Download Windows help file     Download Windows installer (32     Download Windows installer (64     Download Windows installer (64 | :-bit)<br>:-bit)                                                  |               | Dow     Dow     Dow     Dow     Python:                           | nload Windows inst<br>nload Windows inst<br>nload Windows inst<br>8.11.0a4 - Jan. 14, 2 | taller (32-bit)<br>taller (64-bit)<br>taller (ARM64)<br>022    |              |     |           |     |   |   |   |

图 2-2 Python 安装包下载页面

#### 3. 下载 Python 3.8.8 64 位安装包

Python 3.8.8 64 位安装包下载页面如图 2-3 所示。下载完成后的 python-3.8.8-amd64 安装包如图 2-4 所示。

| Note that Python 3.8.8 cannot be used on Windows XP or | earlier. |
|--------------------------------------------------------|----------|
|                                                        |          |

- Download Windows embeddable package (32-bit)
- Download Windows embeddable package (64-bit)
- Download Windows help file
- Download Windows installer (32-bit)
- Download Windows installer (64-bit)
- Python 3.6.13 Feb. 15, 2021

图 2-3 Python 3.8.8 64 位安装包下载页面

| python-3.8.8-amd64 | 2022/3/2 17:14 | 应用程序 | 27,557 KB |
|--------------------|----------------|------|-----------|
|                    |                |      |           |

图 2-4 下载完成后的 python-3.8.8-amd64 安装包

#### 4. 在 Windows 10 64 位操作系统上安装 Python

(1) 双击下载好的安装包进入安装界面,如图 2-5 所示,Python 安装选项如图 2-6 所示。选择自定义安装路径并勾选 Add Python 3.8 to PATH 添加 Python 环境变量。

(2) 进入 Python 安装路径,如图 2-7 所示,勾选 Install for all users 和 Precompile standard library,单击 Browse 按钮更改 Python 文件安装路径为 D:\python,具体操作如

第2章 开发环境

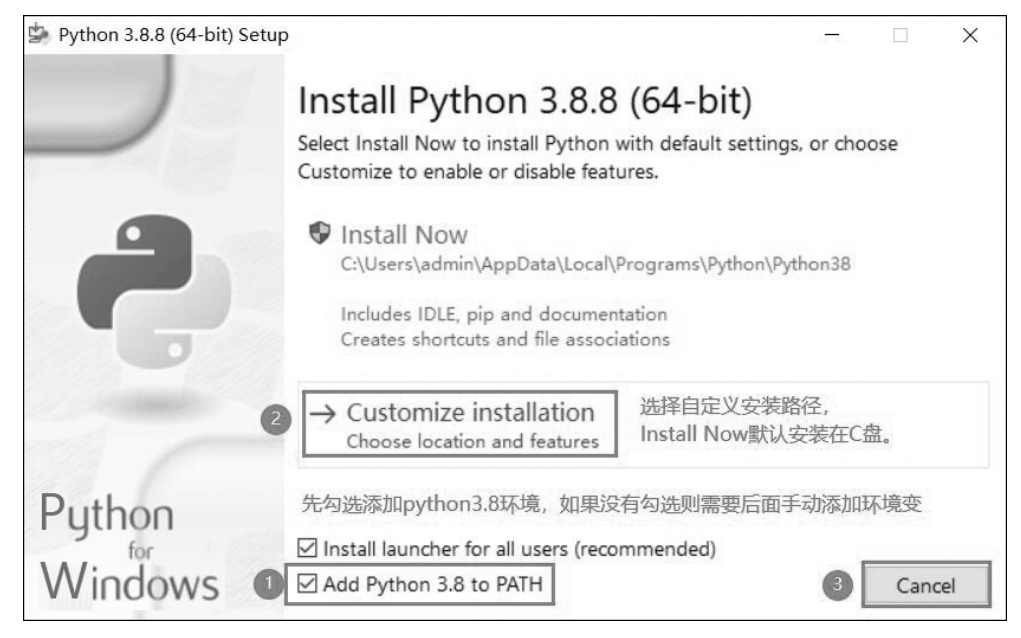

图 2-5 Python 安装界面

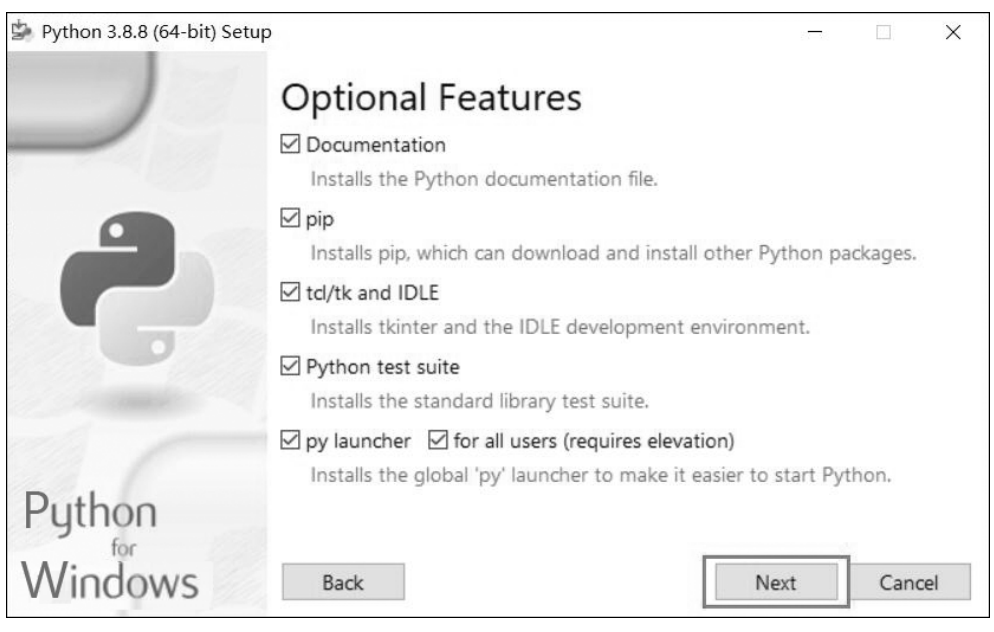

图 2-6 Python 安装选项

图 2-8 所示。修改后的 Python 安装路径如图 2-9 所示。

注意:建议不要将软件安装在系统 C 盘中,尽量选择安装在其他盘容易找到的位置。 (3) Python 安装完成界面如图 2-10 所示。 9

| Python 3.8.8 (64-bit) S                                                                                                    | etup                                                     | 27 <del>-3</del> 6 |       | ×  |
|----------------------------------------------------------------------------------------------------|----------------------------------------------------------|--------------------|-------|----|
|                                                                                                    | Advanced Options                                         |                    |       |    |
|                                                                                                    | Install for all users                                    |                    |       |    |
|                                                                                                    | Associate files with Python (requires the py launche     | er)                |       |    |
|                                                                                                    | Create shortcuts for installed applications              |                    |       |    |
|                                                                                                    | Add Python to environment variables                      |                    |       |    |
|                                                                                                    | Precompile standard library                              |                    |       |    |
|                                                                                                    | Download debugging symbols                               |                    |       |    |
|                                                                                                    | Download debug binaries (requires VS 2015 or late        | r)                 |       |    |
| and the second second sec | 勾选序号①、②部分后,单击Browse更改 <b>Python</b> 文件                   | 路径                 |       |    |
| 100                                                                                                    | Customize install location                               |                    |       |    |
| D                                                                                                    | C:\Users\admin\AppData\Local\Programs\Python\Python      | thon38             | Brows | e  |
| Python                                                                                                    | You will require write permissions for the selected loca | tion.              | 3     | -  |
| Windows                                                                                                    | Back                                                     | nstall             | Cance | el |

图 2-7 Python 安装路径

|                                                                                                    |             |            | > |
|----------------------------------------------------------------------------------------------------|-------------|------------|---|
| Python 3.8.8 (64-bit                                                                                        | ) Setup     |            |   |
| 桌面<br>> ● OneDrive<br>> admin<br>> ■ 此电脑<br>> ■ 库<br>1 ■ 新加卷 (D:)<br>■ app<br><u>EVCaptur</u><br>3 ■ python | 。<br>在D盘新建一 | 个python文件夹 |   |
| > 一 网络<br>anaconda<br>pycharm<br>python                                                                     |             |            |   |
| nuth on                                                                                                    |             |            |   |

图 2-8 更改 Python 安装路径

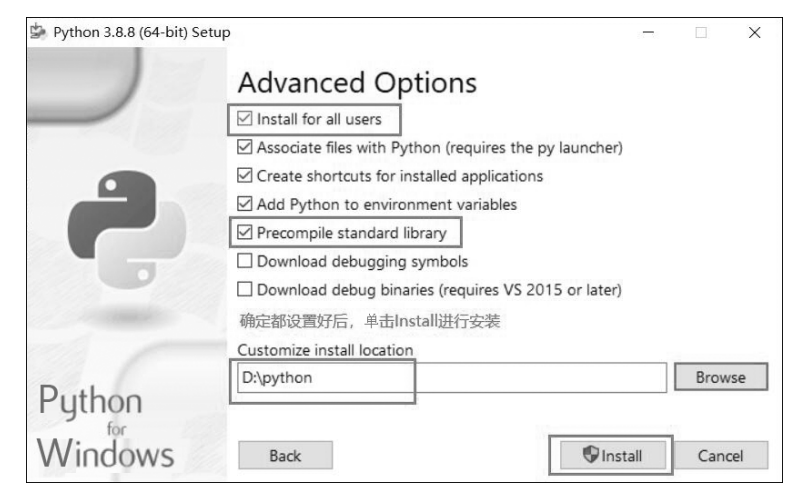

图 2-9 修改后的 Python 安装路径

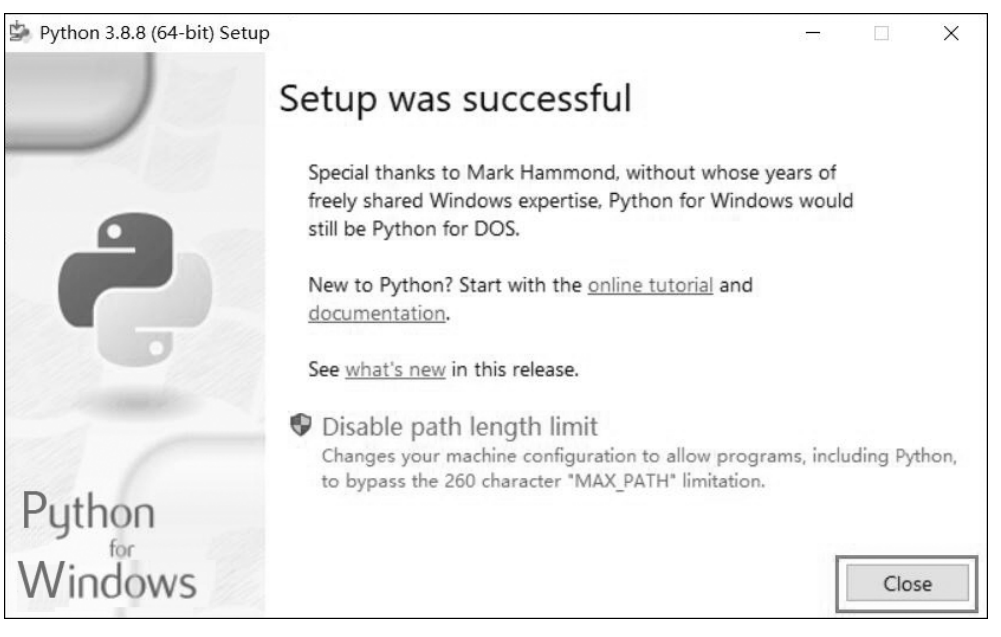

图 2-10 Python 安装完成界面

### 5. 通过 Windows 命令提示符(cmd.exe)测试 Python 是否安装成功

通过 win 键+R 打开运行界面,输入 cmd 并按 Enter 键进入 cmd.exe 界面,在此界面输入 python,出现如图 2-11 所示提示,则 Python 安装成功。

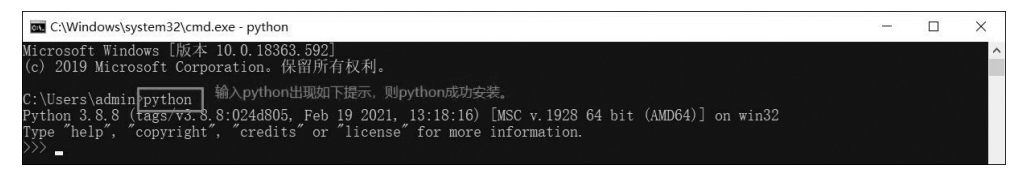

图 2-11 命令提示符界面

12

## 2.2 PyCharm 开发环境

#### 1. 进入 PyCharm 官网下载安装包

在浏览器地址栏中输入 https://www.jetbrains.com/pycharm/,按 Enter 键访问 PyCharm 官网,如图 2-12 所示,单击 Download 按钮进入 PyCharm 下载界面并选择 PyCharm 社区版进行下载,如图 2-13 所示。

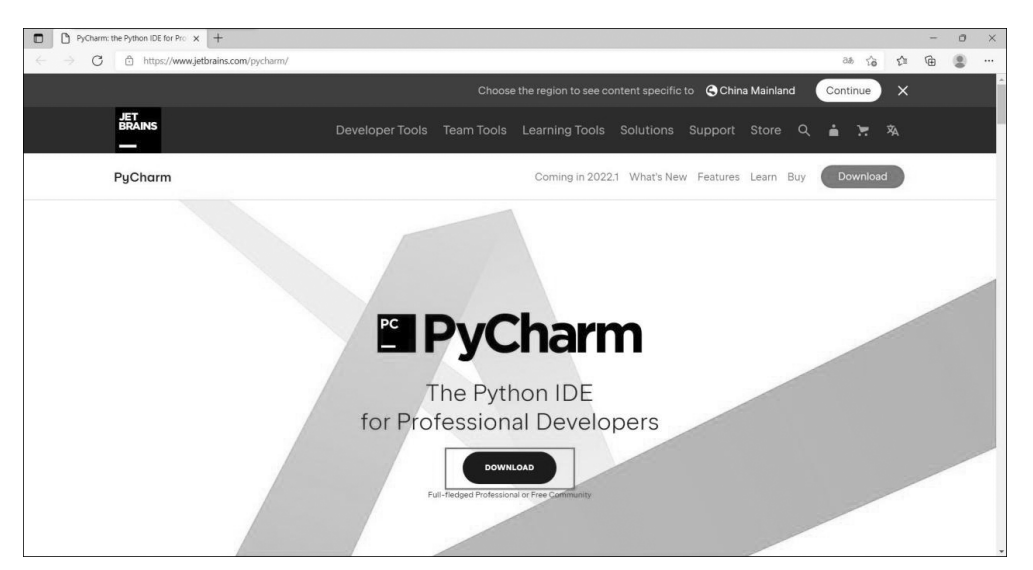

图 2-12 PyCharm 官网

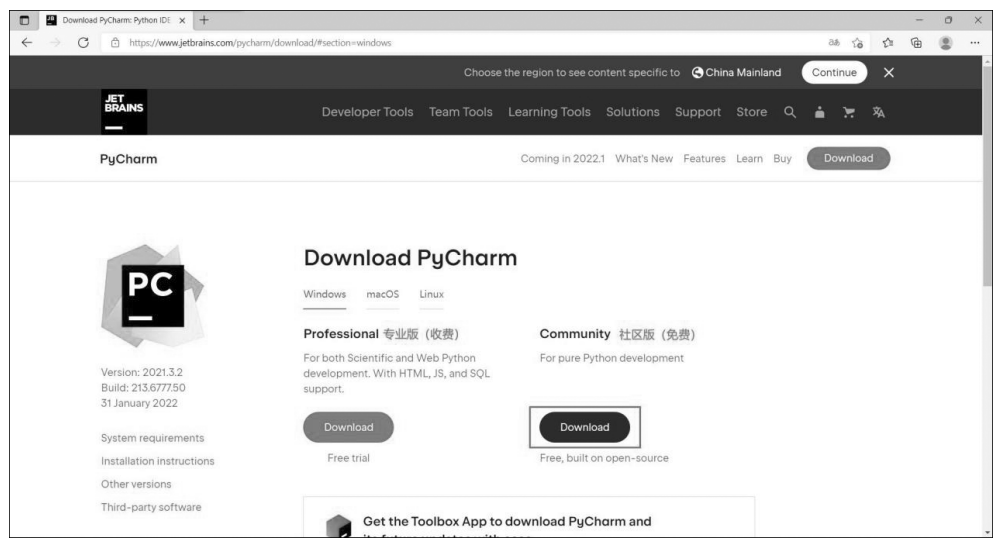

图 2-13 PyCharm 下载界面

下载完成后的 pycharm-community-2021.3.2 安装包如图 2-14 所示。